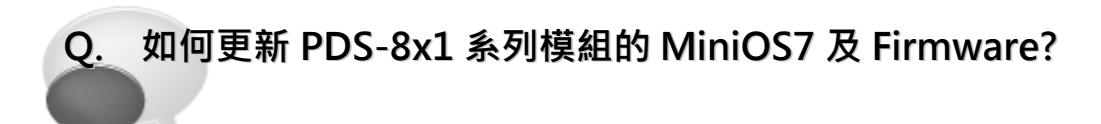

## A: 請參考至下列步驟:

- 步驟 1: 更新 Firmware 前,請先將 PDS-8x1 模組連接至您的電腦主機。詳細接線方式請參考以下步驟。
  - 1. 將 PDS-8x1 模組斷電關機。
  - 2. 取 CA-0910 cable 的 DB-9 接頭連接至您的電腦主機上。
  - 將 CA-0910 cable 另一頭連接至 PDS-8x1 模組,接線方式如下:
    3-1: <u>CA-0910.TX</u> 連接至 <u>PDS-8x1.TxD</u>
    3-2: <u>CA-0910.RX</u> 連接至 <u>PDS-8x1.RxD</u>
    - 3-3: CA-0910.GND 連接至 PDS-8x1.GND
  - 4. 將 PDS-8x1 模組上的 <u>"Init/Run 運作模組開關"</u> 調整至 <u>"Init 模式"</u> 位置。
  - 5. PDS-8x1 模組供電開機。

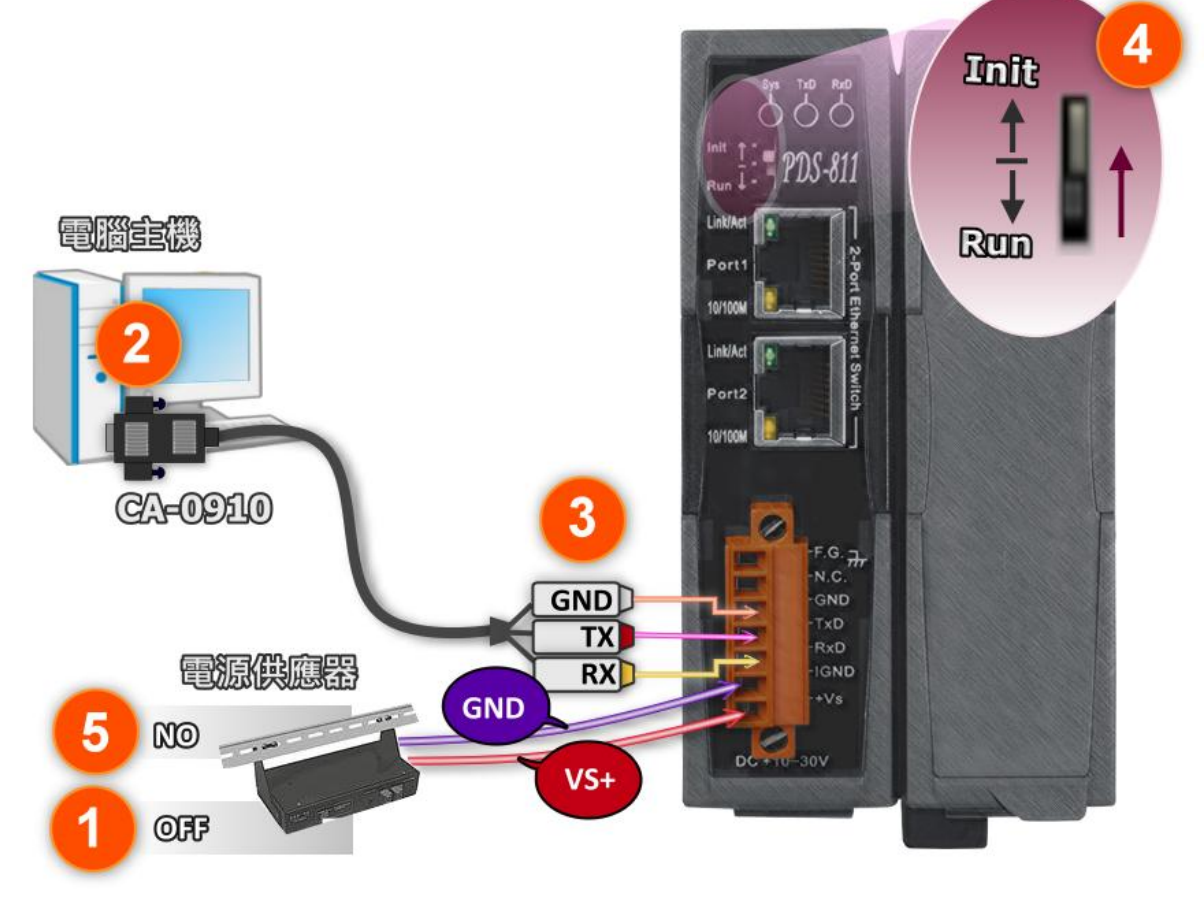

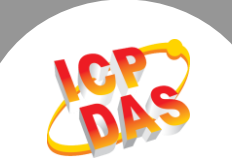

**步驟 2:** 下載 PDS-8x1 的 Firmware 更新檔案,並解壓縮此檔案至暫存的資料夾中。(如: PDS800fw 資料夾)

PDS-8x1 的 MiniOS7 及 Firmware 為壓縮格式檔案,因 此您需使用解壓工具程式 (如,7-Zip, WinZip, WinRAR... 等)來開啟此檔案。

 步驟 3: 請修改 7188xw.ini 檔案中的 COM Port 碼。此 COM Port 碼為您 PC 所連接至 PDS-8x1 的 COM port。如您 PC 上的 COM Port 為 COM6,請修改 7188xw.ini 檔案中,第 一行的第一個參數 "C1"為 "C6"。

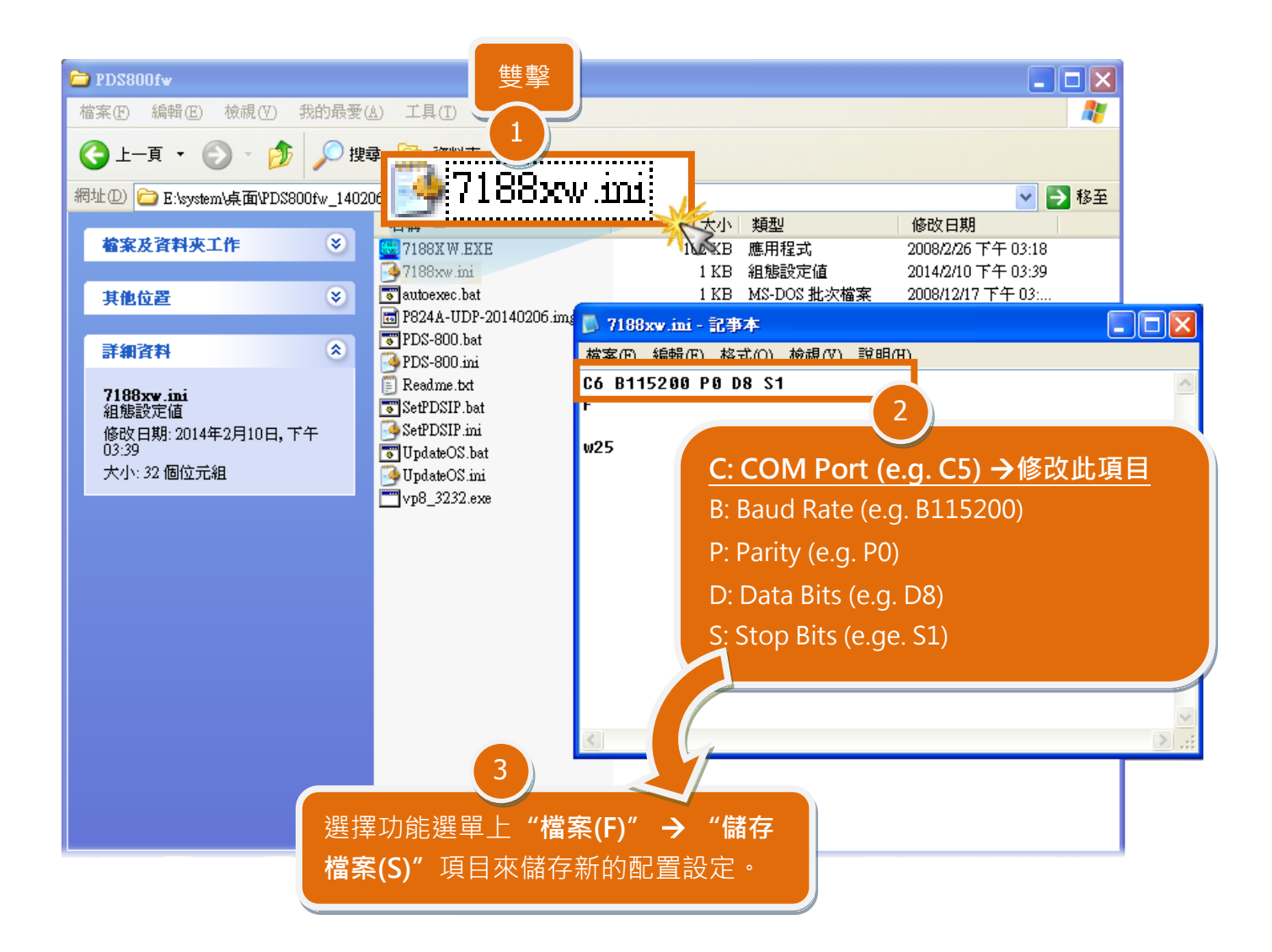

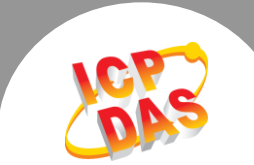

步驟 4: 在 Windows XP/7/8,雙擊 UpdateOS.bat 來開始更新 MiniOS7。

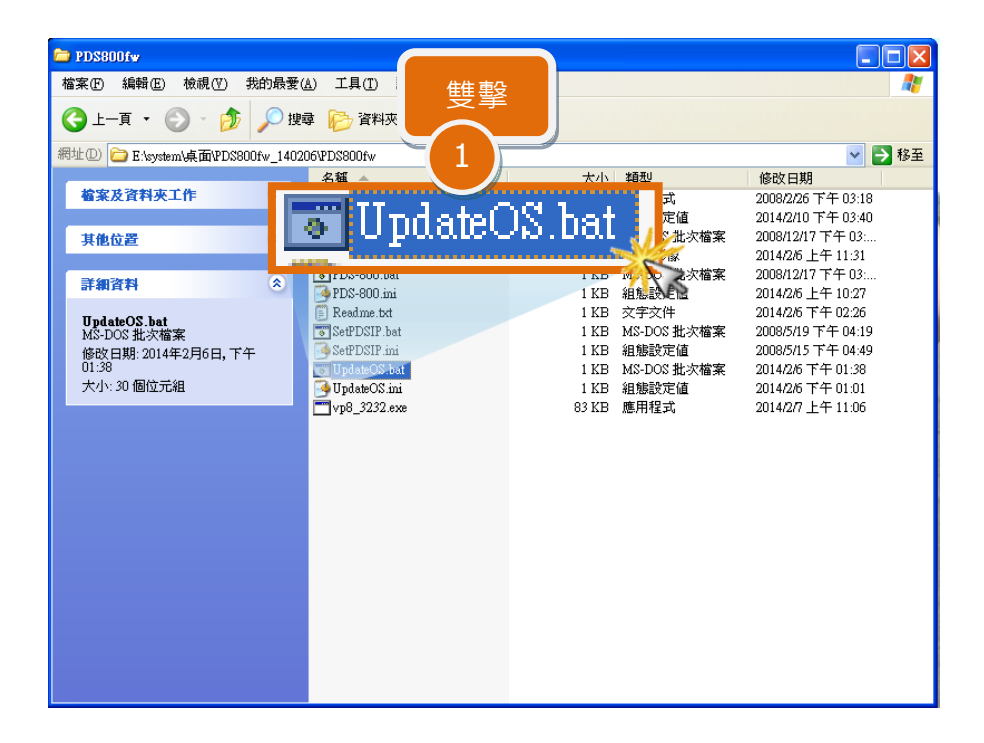

步驟 5: 準備開始更新 MiniOS7。7188XW.exe 應用程式將自動被執行,並顯示更新訊息。

- **步驟 6:**此時 7188XW.exe 應用程式將會自動上傳 MiniOS7 檔 (P824A-UDP-20140206.img) 到 PDS-8x1 模組。
  - 注意:更新過程中將會自動顯示一些更新訊息,請無需理會,耐心等待。

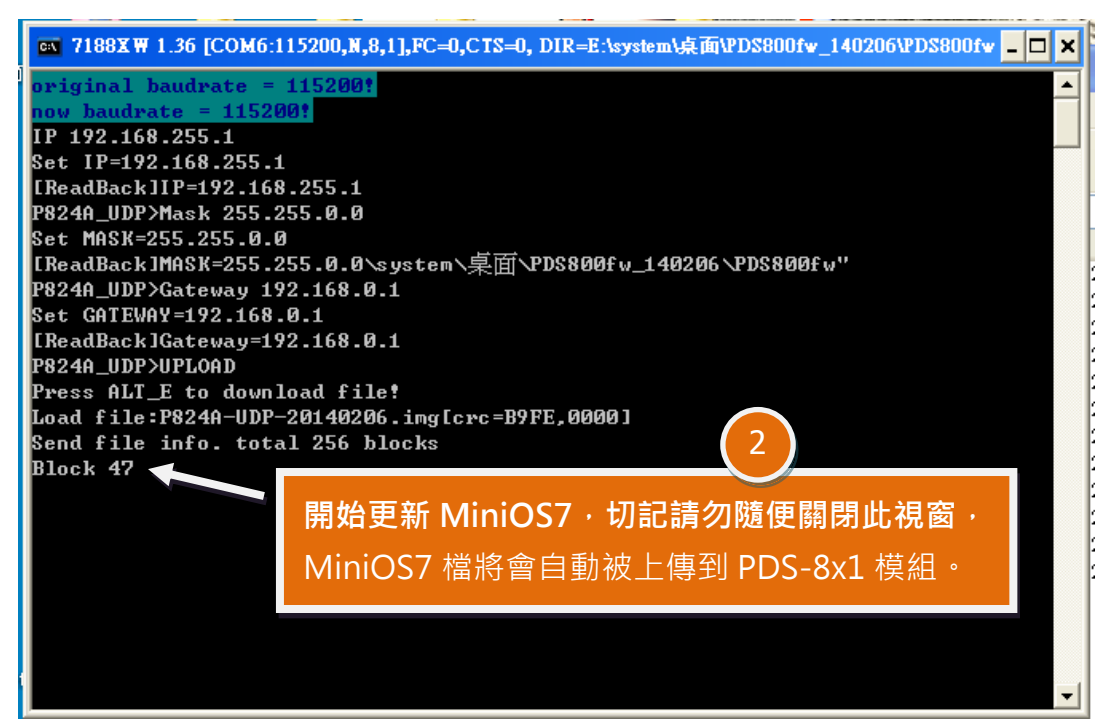

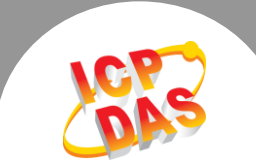

**步驟 7:** 當出現 [End file 1988] 及 [End of Key Thread.] 的字樣,代表MiniOS7 已更新完成,請 按任意鍵跳出,或單擊右上視窗 "x" 來關閉。

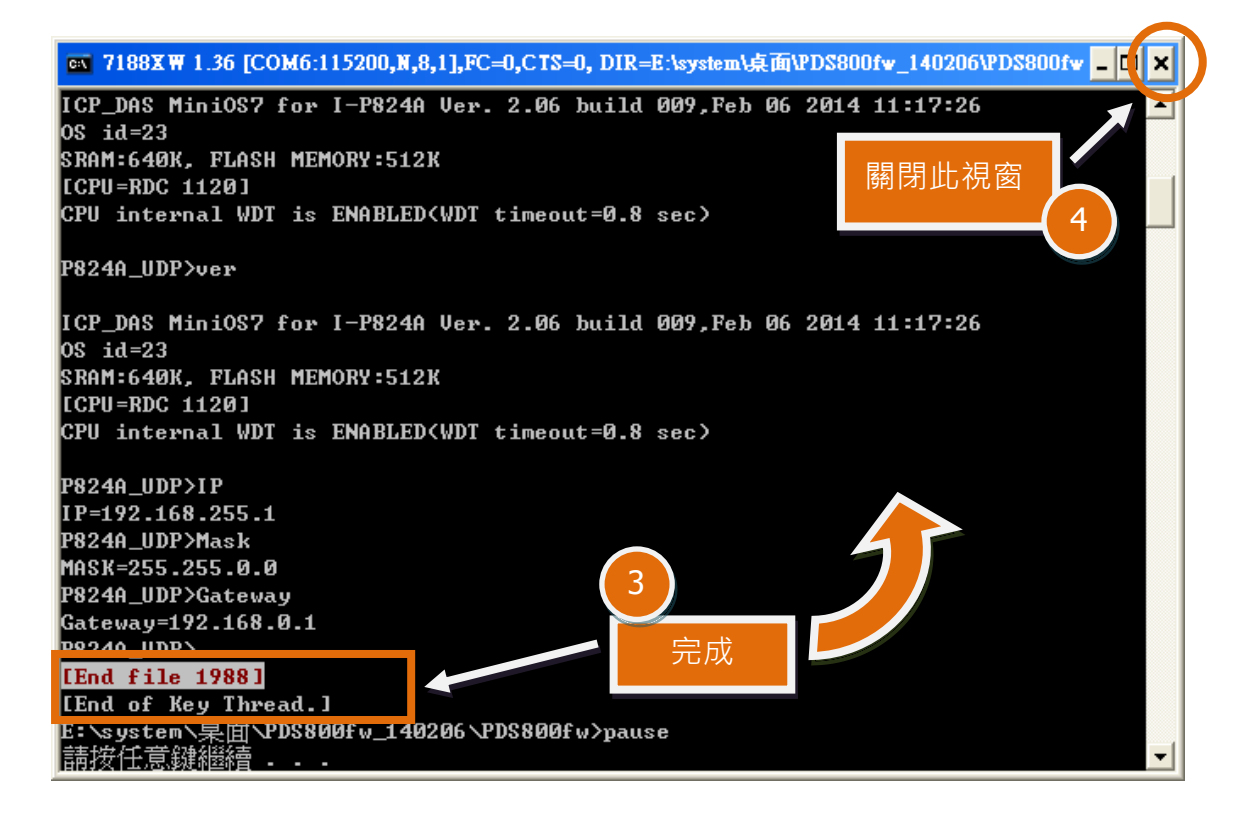

步驟 8:在 Windows XP/7/8,雙擊 PDS-800.bat 來開始更新 Firmware。

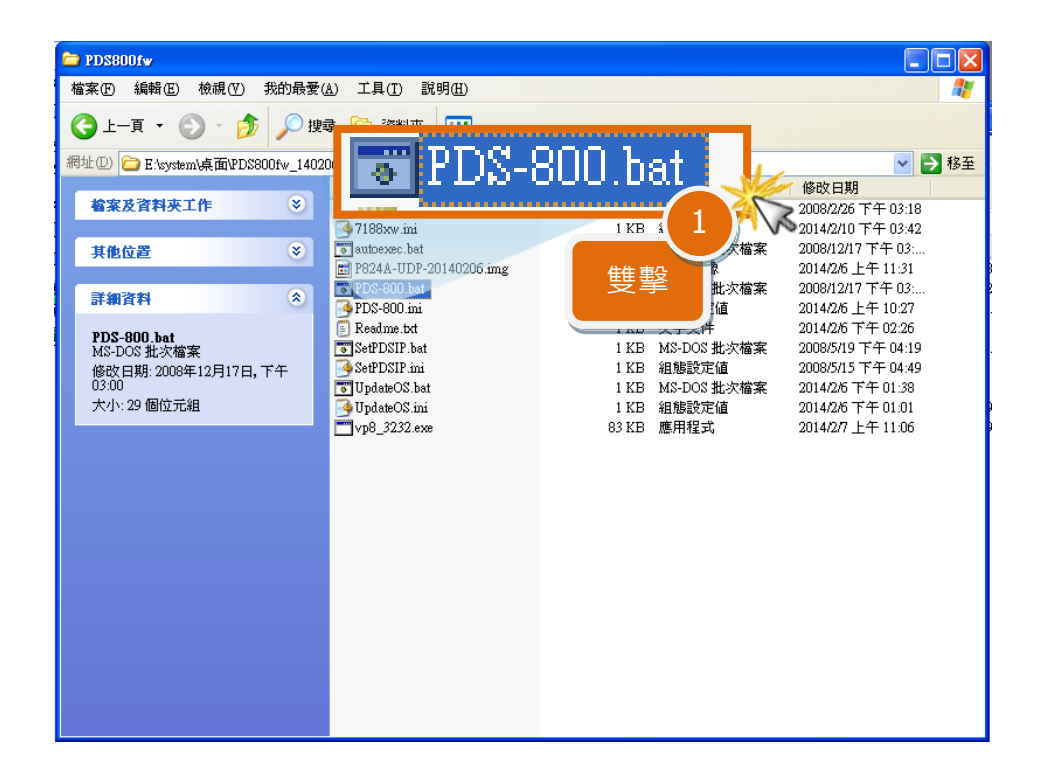

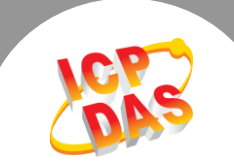

- 步驟 9: 準備開始更新 Firmware。7188XW.exe 應用程式將自動被執行,並顯示更新訊息。
- **步驟 10:**此時 7188XW.exe 應用程式將會自動上傳 Firmware 檔 (vp8\_3232.exe)到 PDS-8x1 模組。
  - 注意: 更新過程中將會自動顯示一些更新訊息, 請無需理會, 耐心等待。

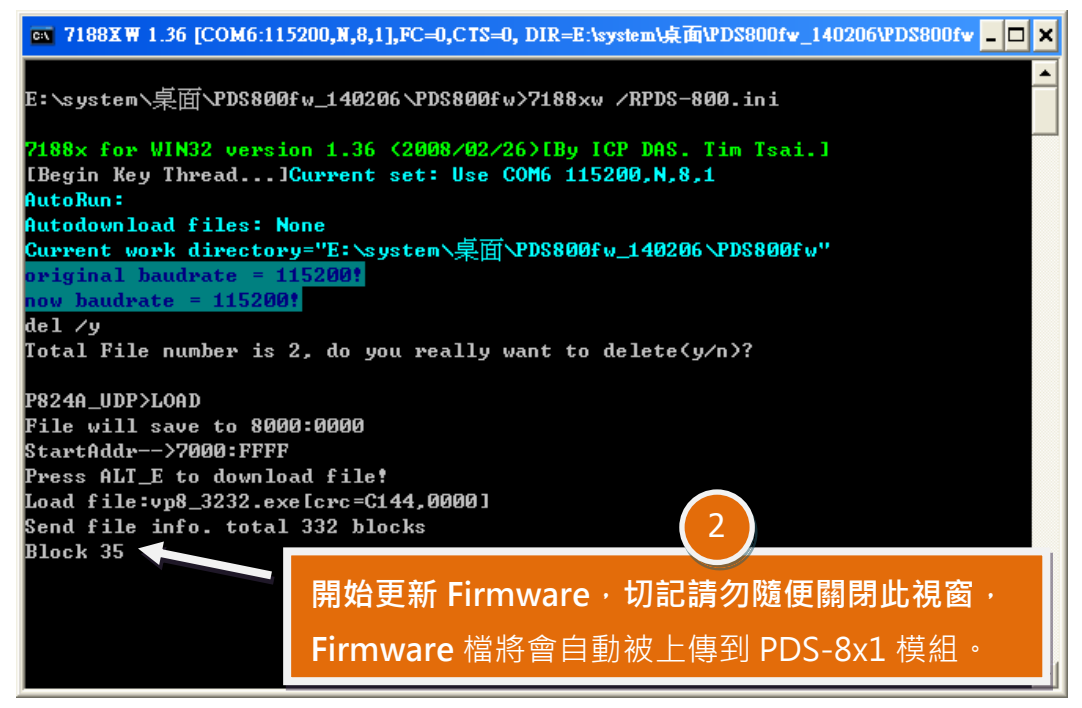

**步驟 11:** 當出現 [End file 1988] 的字樣,代表 Firmware 已更新完成,請單擊右上視窗 "x"來 關閉。

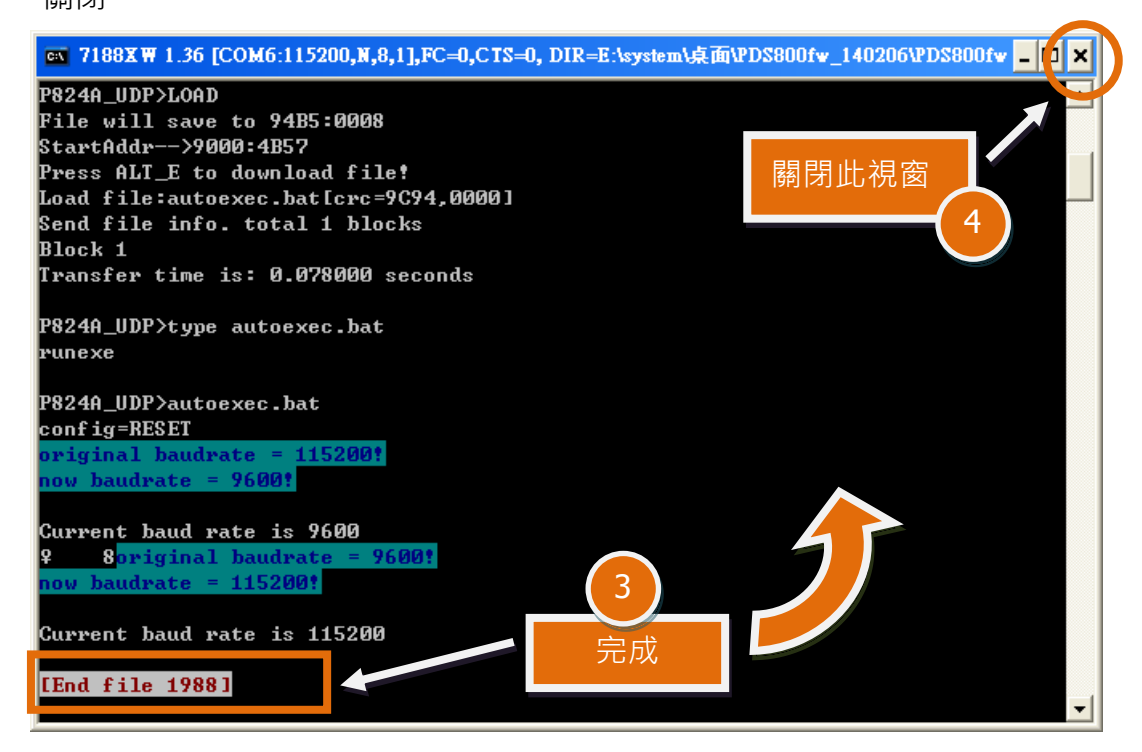

Copyright © 2014 ICP DAS Co., Ltd. All Rights Reserved.

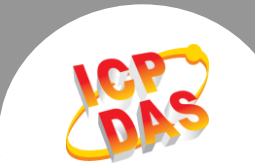

步驟 12: 將 PDS-8x1 模組上的 "Init/Run 運作模組開關" 調整至 "Run 模式" 位置。

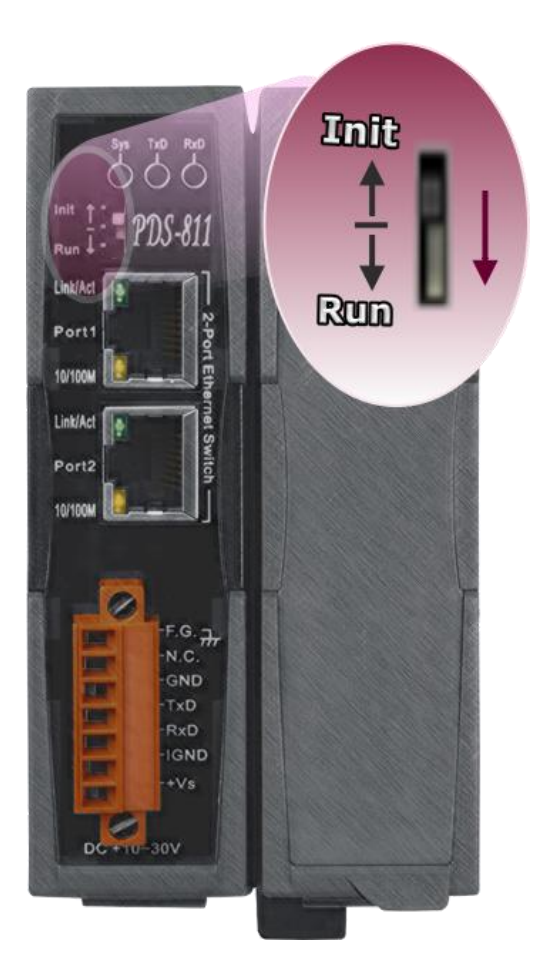

步驟 13: 將 PDS-8x1 模組重新啟動後, MiniOS7 及 Firmware 的更新才算正式完成。

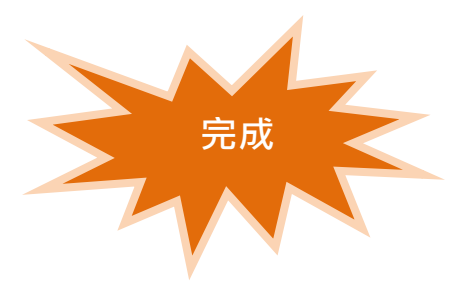